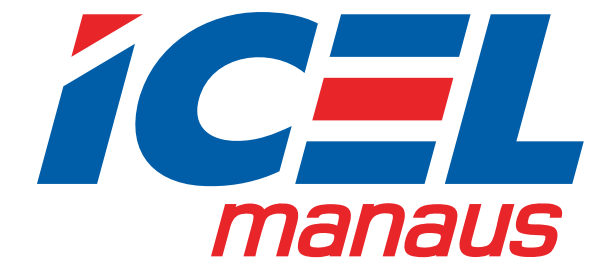

# MANUAL DE INSTRUÇÕES DO ANEMÔMETRO DIGITAL MODELO AN-20

Leia atentamente as instruções contidas neste manual antes de iniciar o uso do instrumento

# ÍNDICE

| I Características                                                                            | 2  |
|----------------------------------------------------------------------------------------------|----|
| Il Descrição do Painel Frontal                                                               | 3  |
| <ul> <li>III. Instruções de Operação</li> <li>III.1 Medição de velocidade do vento</li></ul> |    |
| IV Programa Aplicativo do Windows™                                                           | 13 |
| Instalação do Programa Aplicativo do Windows                                                 | 13 |
| IV.2 Descrição do Programa Aplicativo do Windows                                             | 14 |
| V Especificações                                                                             | 22 |
| VI Troca da Bateria                                                                          | 24 |
| VII Garantia                                                                                 | 24 |

# I Características

- Sensível e Preciso (Hélice de fricção super baixa em rolamento de safira).
- Vazão (CMM, CFM),
- Velocidade (m/s, pés/min, nós, km/hr, mph)
- Visor duplo (VEL + Temperatura, VAZÃO + AREA).
- Memória de 2000 Registros
- Gravação de um dado ou Contínua
- Tempo de amostragem determinado pelo teclado
- RS-232C interface (A VM-07)
- °C/°F
- Modelo ergonômico e fácil de usar
- Leitura junto com a medição (hélice solta)
- Dígitos grandes de 17mm 3 1/2 no LCD (tela de cristal líquido).
- Função congelamento de leitura/Max/Min
- Indicador de bateria fraca

Il Descrição do Painel Frontal

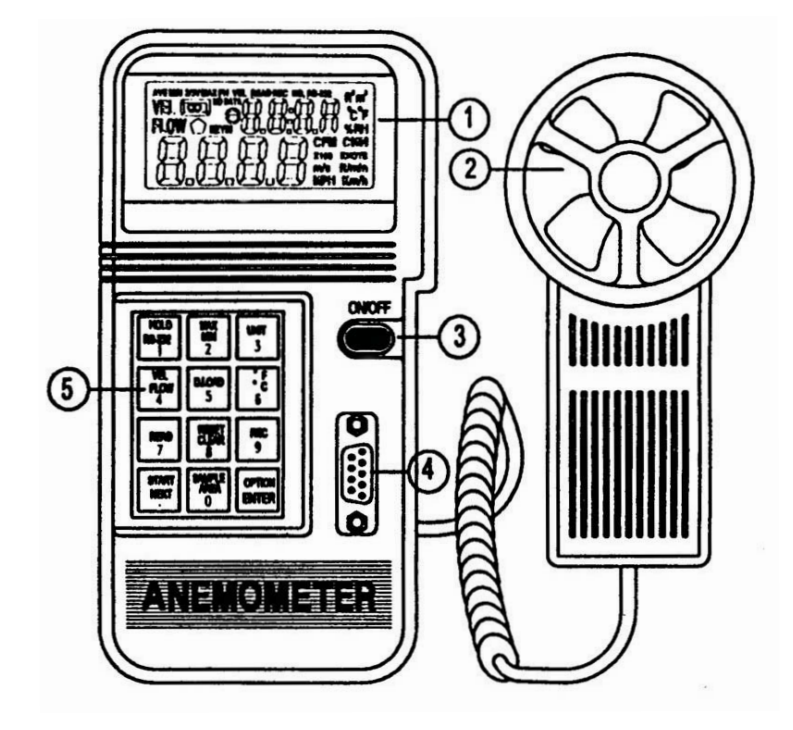

Figura 1

- 1 LCD
- 2 Hélice Solta
- 3 Botão liga/desliga
- 4 Interface RS-232C
- 5 Teclado de Funções e Numérico

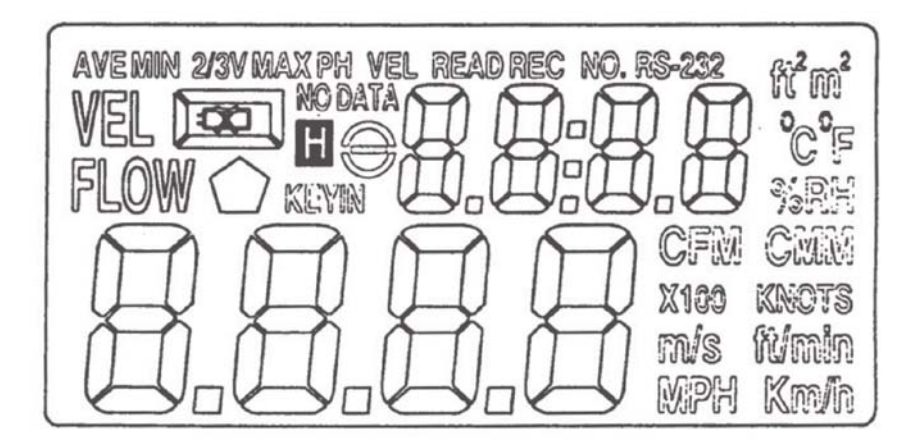

#### II.1 LCD

- AVE: Quando o método média é selecionado na tecla OPTION (opção) para a medição de vazão, este símbolo aparece.
- MIN: Quando a tecla MAX/MIN for pressionada duas vezes, este símbolo aparecerá para indicar o valor MIN que já foi medido tanto para a velocidade como para vazão mostrados no LCD
- 2/3V: Este símbolo aparece junto com MAX quando o método 2/3VMax for selecionado pela tecla OPTION na medição de vazão.
- MAX: Quando a tecla MAX/MIN é pressionada uma vez, este símbolo aparece para indicar que a função MAX está ativada.
- VEL: Quando a tecla VEL/FLOW (número 4) é pressionada, este símbolo aparece para indicar que o AN-20 está medindo a velocidade do vento.
- READ: Quando a função leitura está ativada para ler dados armazenados no AN-20, este símbolo aparece.
- REC: Quando o AN-20 está registrando dados, este símbolo aparece.

RS-232: Quando a função RS-232 está ativada, este símbolo aparece.

- ft<sup>2</sup>: Este símbolo é usado para indicar a área livre em pés quadrados quando em função vazão.
- m<sup>2</sup>: Este símbolo é usado para indicar a área livre em metros quadrados quando em função vazão.
- °C: Este símbolo é usado para indicar temperatura em Celsius.
- °F: Este símbolo é usado para indicar temperatura em Fareinheit
- CFM: Este símbolo é usado para indicar a unidade em pés cúbicos por minuto.
- CMM: Este símbolo é usado para indicar a unidade em metros cúbicos por minuto.
- X100: Este símbolo é usado para indicar que o valor verdadeiro é o valor mostrado no LCD multiplicado por 100.
- X10: Este símbolo é usado para indicar que o valor verdadeiro é o valor mostrado no LCD multiplicado por 10

- m/s: Este símbolo é usado para indicar que a unidade está em metros por segundo.
- ft/min: Este símbolo é usado para indicar que a unidade está em pés por minuto.
- MPH: Este símbolo é usado para indicar que a unidade está em milhas por hora.
- Km/h: Este símbolo é usado para indicar que a unidade está em kilômetros por hora.

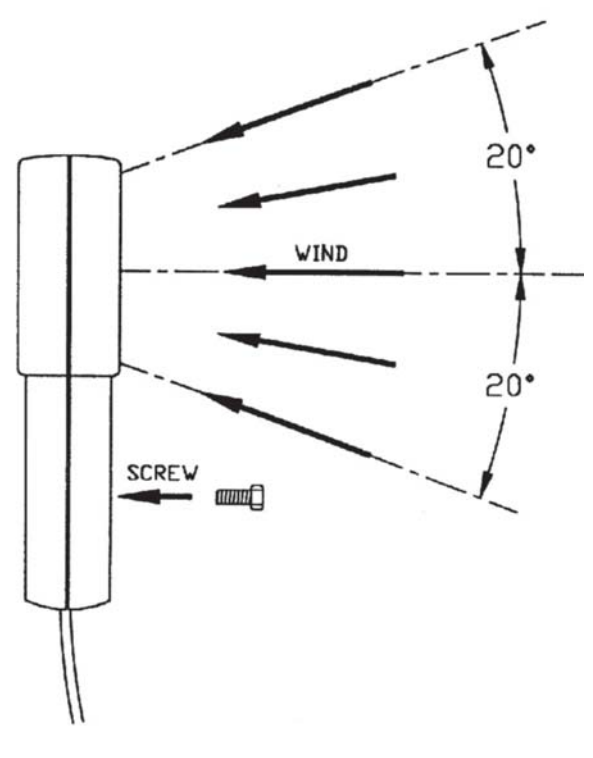

Figura 2

- III.1 Medição de Velocidade do Vento (consulte a figura 2)
  - 1. Pressione o botão on/off para ligar o AN-20.
  - 2. Selecione a função pressionando a tecla VEL/FLOW (número 4).O símbolo VEL vai aparecer no LCD.
  - 3. Pressione a tecla da unidade (número 3) para selecionar a unidade desejada.
  - 4. Determine a direção aproximada do vento.
  - Segure o AN-20 de forma que que o fluxo de ar passe pela hélice de trás para frente (a parte de trás é onde estão os parafusos de fixação; a frente é onde está escrito ANEMOMETER).
  - 6. Espere 2 segundos para uma leitura estável.
  - Para obter resultados mais precisos, tente manter o eixo da hélice dentro de 20° da direção do vento.
- III.2 Medição de Vento/Temperatura do Ar
  - 1. Quando o AN-20 está medindo a velocidade do vento, a temperatura do vento é medida ao mesmo tempo.
  - 2. Selecione °C ou °F pressionando a tecla °C/°F (número 6).
  - 3. Deixe o vento passar através da hélice (Um termopar está encaixado no centro da hélice).
  - 4. Leia o valor da temperatura no LCD.
- III.3 Medição de vazão de Vento/Ar (Vazão de Ar Instantânea)
  - 1. Pressione o botão on/off para ligar o AN-20.
  - 2. Pressione a tecla VEL/FLOW (número 4) para selecionar a função FLOW. O símbolo FLOW aparecerá no LCD.
  - Pressione a tecla de unidade (número 3) para selecionar a unidade desejada (CFM ou CMM).
  - 4. A área de armazenamento livre anterior vai ser mostrada na parte superior do LCD. Para dar entrada numa nova área livre, pressione a tecla ÁREA (número 0). Os quatro dígitos de baixo vão ficar em branco, e o AN-20 vai esperar que o usuário dê entrada.
  - 5. Pressione a tecla OPTION várias vezes até que nenhum AVE ou 2/3 VMAX seja mostrado no LCD.
  - 6. Dê entrada na área livre digitando no teclado numérico.

Depois de dada a entrada na área livre, pressione a tecla ENTER para finalizar. O AN-20 vai também automaticamente sair se todos os 4 dígitos forem digitados.

- 7. Determine a direção aproximada do vento.
- Segure o AN-20 para que o fluxo de ar passe através da hélice de trás para a frente (a parte de trás é onde estão os parafusos de fixação; a frente é onde está escrito ANEMOMETER).
- 9. Espere 2 segundos para uma leitura estável. O valor de vazão é igual a velocidade multiplicada pela área livre.

VAZÃO = VELOCIDADE x (ÁREA LIVRE)

- 10.Para resultados mais precisos, tente manter o eixo da hélice dentro de 20° da direção do vento.
- III.4 Medição de vazão de Vento/Ar (Vazão de Ar 2/3 V max)
  - 1. Pressione o botão on/off para ligar o AN-20.
  - Selecione a função pressionando a tecla VEL/FLOW (número 4). O símbolo FLOW aparecerá no LCD.
  - 3. Selecione a unidade desejada (CFM ou CMM) pressionando a tecla correspondente à unidade (número 3).
  - 4. A área livre armazenada anteriormente vai aparecer na parte superior do LCD. Para dar entrada em uma nova área livre, pressione a tecla ÁREA (número 0). Os quatro dígitos de baixo ficarão em branco, e o AN-20 vai esperar que o usuário dê entrada.
  - 5. Pressione a tecla OPTION para selecionar o método 2/3VMax.
  - 6. Dê entrada na área livre digitando no teclado numérico. Depois de dar entrada na área livre, pressione a tecla ENTER para finalizar. O AN-20 também vai sair automaticamente se for dada a entrada em todos os 4 dígitos.
  - 7. Determine a direção aproximada do vento.
  - 8. Para obter resultados mais precisos, tente manter o eixo da hélice a 20° da direção do vento.
  - Movimente-se ao redor do centro da área livre para medir a velocidade máxima do vento. O AN-20 vai registrar o valor máximo e usá-lo para calcular a vazão do vento pela seguinte equação:

FLOW= max (VELOCIDADE) x(ÁREA LIVRE)

- III.5 Medição de vazão de Vento/Ar (Vazão de Ar Média)
  - 1. Pressione o botão on/off para ligar o AN-20.
  - Selecione a função a pressionando a tecla VEL/FLOW (número 4). O símbolo FLOW aparecerá no LCD.
  - 3. Selecione a unidade desejada (CFM ou CMM) pressionando a tecla (número 3).
  - 4. A área livre armazenada anteriormente vai aparecer na parte superior do LCD. Para dar entrada em uma nova área livre, pressione a tecla ÁREA (número 0). Os quatro dígitos de baixo ficarão em branco, e o AN-20 vai esperar que o usuário dê entrada.
  - 5. Pressione a tecla OPTION para selecionar o método AVE.
  - 6. Dê entrada na área livre digitando no teclado numérico. Depois que for dada a entrada na área livre, pressione a tecla ENTER para finalizar. O AN-20 também vai sair automaticamente se for dada a entrada em todos os 4 dígitos.
  - 7. Aperte o botão START/NEXT para limpar a parte superior do LCD e ficar em zero.
  - 8. Determine a direção aproximada do vento.
  - 9. Selecione o ponto de medição na área livre. Uma vez que o ponto seja selecionado, aperte a tecla START/NEXT para a vazão média de vento. O valor na parte superior do LCD será aumentado indicando de quantos pontos foi tirada a média. O número máximo de pontos é 12.

 $VAZÃO = \frac{1}{N} \Sigma (VELOCIDADE) X (ÁREA LIVRE)$ 

10. Para obter resultados mais precisos, tente manter o eixo da hélice a 20° da direção do vento.

III.6 Função Hold - Como congelar a leitura

Pressione o botão HOLD/RS-232 para congelar a leitura dos valores no LCD.

III.7 Com descobrir os valores Máximos ou Mínimos

Pressione a tecla MAX/MIN para registrar os valores máximo ou mínimo da velocidade e temperatura ou vazão do vento.

- III.8 Como registrar um Dado apenas (Um disparo, Sampling = 0)
  - 1.Determine o tempo de amostra 0 pressionando a tecla SAMPLE (número 0) no modo VEL (medição de velocidade do vento). A amostragem armazenada anteriormente será mostrada na parte superior do LCD.
  - 2. Entre o número 0 e pressione a tecla ENTER.
  - Cada vez que a tecla REC for pressionada, os dados no LCD serão armazenados na memória (os dados sempre serão mantidos, mesmo que a bateria for removida depois.)

III.9 Como gravar Dados Continuamente (Sampling ≠0)

- Determine o tempo de amostra no valor desejado (de 1 a 240) pressionando a tecla SAMPLE (número 0) no modo VEL (medição de velocidade do vento). O tempo de amostra armazenado anteriormente aparecerá na parte superior do LCD.
- 2. Digite o número desejado e pressione a tecla ENTER.
- Quando a tecla REC (número 9) for pressionada, os dados no LCD serão continuamente armazenados na memória no tempo de amostragem especificado. (os dados são sempre guardados mesmo se a bateria for removida depois). O símbolo REC aparecerá no LCD para indicar a condição de gravação. O número máximo de gravações é 2000.
- 4. Para parar a gravação, pressione a tecla REC (número 9).

#### Se o usuário desligar o aparelho sem apertar a tecla REC (número 9), os dados serão

**perdidos.** Porque as informações da última gravação não são armazenadas. Mas se todos os 2000 registros forem armazenados, o AN-20 vai parar de gravar e armazenar a informação que foi registrada por último na memória.

III.10 Como Ler Dados Armazenados na Memória em Seqüência

- 1. Pressione a tecla READ (número 7) para ler dados armazenados na memória em seqüência.
- O número da gravação vai aparecer na parte superior do LCD antes que os dados apareçam. Os dados vão rolar para o primeiro registro se o último registro tiver sido lido.
- 3. Para sair do modo READ, pressione a tecla RESET (número 8).
- III. 11 Para Ler Dados Armazenados Aleatoriamente na Memória
- 1. Uma vez que o AN-20 esteja no modo READ, o usuário ainda pode ler um registro aleatório na memória.
- Pressione a tecla SAMPLE (número 0). E dê entrada no número de registro (O AN-20 já está no modo READ).
- 3. Pressione a tecla READ (número 7) então o registro desejado vai aparecer no LCD.
- 4. Para sair do modo READ, pressione a tecla RESET (número 8).
- III.12 Enviar Dados Para o PC Através da Interface RS-232
- 1. Segure a tecla RS-232 (número 1) enquanto liga o aparelho para ativar a função RS-232. O símbolo RS-232 aparecerá no LCD.
- 2. Vão ser enviados 15 bytes de dados para a interface RS-232 a cada segundo.

**Observação:** A função RS-232 vai ser desativada automaticamente, se for habilitado o registro contínuo de dados.

| III.I3 Formato de D | Dados de 15 Dados Enviados para a Interface RS-232                                                           |
|---------------------|----------------------------------------------------------------------------------------------------|
| Byte 1:             | 0D (hex)                                                                                                    |
| Byte 2:             | bit4: Velocidade OL, bit5: Área OL, bit6: temperatura OL.                                                    |
| Byte 3:             | 0: m/s, 1: ft/min, 2: knots, 3 :km/hr, 4:MPH                                                                 |
| Byte 4:             | bit2: MAX, bit3: MIN, bit4:0- VEL, 1 :VAZÃO, bit5: 0-Grau C, I-Grau F, bit7: RS-232 ativado.                 |
| Byte 5:             | Bit0: 0-CMM, I-CFC, bit3: Bateria Fraca, bit4: temperatura -OL, bit5: AVE, bit6: 2/3V/max, bit7: Instantâneo |
| Byte 6:             | ponto decimal na parte inferior do LCD.                                                                      |
|                     | Bit0: x 100, bit 1: x 10, bit2: x1, bit3: dp 1 (extrema dir), bit4: dp2, bit4: dp3 (extrema esq).            |
| Byte 7:             | Ponto decimal na parte superior do LCD                                                                       |
|                     | bit2: x1, bit3: dp 1 (extrema dir), bit4: dp2, bit5: dp3 (extrema esq).                                      |
| Byte 8:             | Dígito 3 (mais significativo)parte superior do LCD.                                                          |
| Byte 9:             | Dígito 2 na parte superior do LCD.                                                                           |
| Byte 10:            | Dígito 1 na parte superior do LCD.                                                                           |
| Byte 11:            | Dígito 0 (menos significativo) parte superior do LCD.                                                        |
| Byte 12:            | Dígito 3 (mais significativo) parte inferior do LCD.                                                         |
| Byte 13:            | Dígito 2 na parte inferior do LCD.                                                                           |
| Byte 14:            | Dígito 1 na parte inferior do LCD.                                                                           |
| Byte 15:            | Dígito 0 (menos significativo) parte inferior do LCD.                                                        |

III.14 Down Load de Dados para o Computador

Pressione a tecla D.LOAD (número 5) para enviar todos os dados armazenados na memória para a interface RS-232.

III.15 Formato dos Dados Armazenados na Memória

- Byte0: OD (hex)
- Bytel: Calibração Dado 0
- Byte2: Calibração Dado 1
- Byte3: Calibração Dado 2

IV Programa do Aplicativo do Windows™

- b. Insira o CD na unidade.
- c. Do menu Iniciar selecione Executar.
- d. Digite d(ou a letra da unidade de CD):\setup e tecle Enter.

(O programa irá criar um ícone chamado Flow Anemometer.)

IV.2 Descrição da Janela Principal do Programa Aplicativo do Windows ™:

Quando o programa é executado, o programa automaticamente procura por um anemômetro conectado ou uma porta serial disponível. Se não houver uma porta serial disponível, então uma mensagem de "No communication port" aparece, e o programa é encerrado. Uma vez que a porta de comunicação esteja instalada, uma janela principal aparecerá como abaixo:

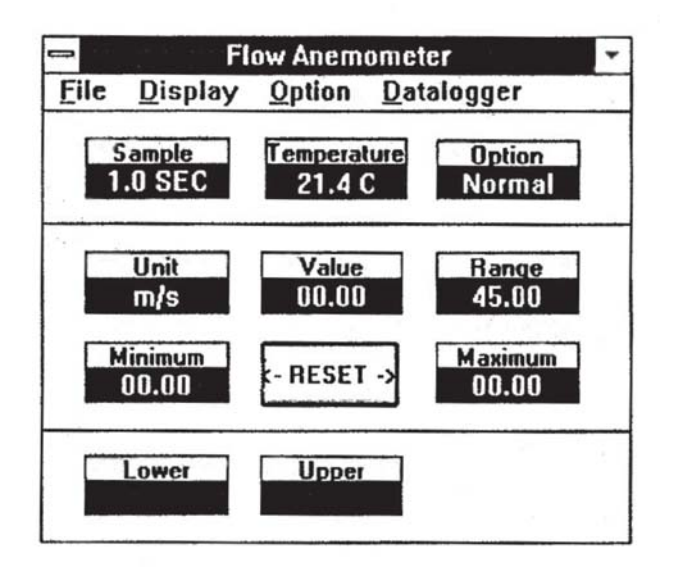

| Sample:      | O valor em 'Sample' é o tempo de amostragem.                        |
|--------------|---------------------------------------------------------------------|
| Temperature: | Temperatura do ar ou vento.                                         |
| Option:      | Mostra a opção do AN-20. MAX, MIN, AVE, 2/3Vmax.                    |
| Unit:        | Mostra as unidades de velocidade ou vazão (m/s, ft/min, knots, mph, |
|              | kmh, CFM, ou CMM)                                                   |
| Value:       | O valor que aparece em 'Value' é a leitura do anemômetro.           |
| Range:       | O valor mostrado em 'Range' é o alcance da unidade selecionada no   |
|              | AN-20.                                                              |

| Minimum          | O valor mínimo já registrado pelo PC.                                                                                                    |
|------------------|----------------------------------------------------------------------------------------------------|
| Reset:           | Limpar o valor mínimo e máximo registrado.                                                                                                    |
| Maximum          | O valor máximo já registrado pelo PC.                                                                                                    |
| Lower:           | O valor mínimo da escala especificada.                                                                                                    |
| Upper:           | O valor máximo da escala especificada.                                                                                                    |
| File:            | Se você selecionar File, um menu de opções vai mostrar<br>seis delas: Name,Start Recording,End Recording,VIEW,Plot<br>Data from File, e Exit. |
| Name:            | Entre o nome de um arquivo para armazenar dados.<br>mostrados no LCD em um intervalo especificado.                                            |
| Start Recording: | Começa a gravar quando selecionado.                                                                                                    |
| End Recording:   | Termina a gravação quando selecionado.                                                                                                    |

# VIEW FILE:

|                   |                              | 0.000                                                                                                    |
|-------------------|------------------------------|----------------------------------------------------------------------------------------------------|
|                   | View                         | 53                                                                                                    |
| le                |                              |                                                                                                    |
| 00-00-01.0 m/s    | 45.00, 00.00, 21.2 C,        | Net Blacks Road                                                                                                    |
| 00:00:02.0, m/s,  | 45.00, 00.00, 21.2 C,        | N                                                                                                    |
| 00:00:03.0, m/s,  | 45.00, 00.00, 21.2 C,        | N                                                                                                    |
| 00:00:04.0, m/s,  | 45.00, 00.00, 21.4 C,        | N                                                                                                    |
| 00:00:05.0, m/s,  | 45.00, 00.00, 21.2 C,        | N Electroit Read                                                                                                    |
| 00:00:06.0, m/s,  | 45.00, 00.00, 21.2 C,        | Né                                                                                                    |
| 00:00:07.0, m/s,  | 45.00, 00.00, 21.2 C,        | Né                                                                                                    |
| 00:00:08.0, m/s,  | 45.00, 00.00, 21.2 C,        | N                                                                                                    |
| 00:00:09.0, m/s,  | 45.00, 00.00, 21.2 C,        | Ne Ebass/Recisid                                                                                                    |
| 00:00:10.0, m/s,  | 45.00, 00.00, 21.2 C,        | N                                                                                                    |
| 00:00:11.0, m/s,  | 45.00, 00.00, 21.2 C,        | N                                                                                                    |
| 00:00:12.0, m/s,  | 45.00, 00.00, 21.2 C,        | N                                                                                                    |
| 00:00:13.0, m/s,  | 45.00, 00.00, 21.2 C,        | N                                                                                                    |
| 00:00:14.0, m/s,  | 45.00, 00.00, 21.2 C,        |                                                                                                    |
| 00:00:15.0, m/s,  | 45.00, 00.00, 21.8 C,        | Flick at the list to                                                                                                    |
| 00:00:16.0, m/s,  | 45.00, 00.00, 22.2 L,        | re-alion list                                                                                                    |
| 00:00:17.0, m/s,  | <u>45.00, 00.87, 22.2 L,</u> | N (State of the state of the st |
| •                 |                              | 8 <b>6 7 8</b> 600                                                                                                    |
| Current Block     | 1 Selected                   | 1                                                                                                    |
| 00:00:01.0, m/t,  | 45.00, 00.00, 21.2 C.        |                                                                                                    |
| Normal, Batt D.K. |                              | 1                                                                                                    |
|                   |                              |                                                                                                    |
|                   |                              |                                                                                                    |

Se for selecionada a opção (View) em FILE na janela principal , uma janela de visualização será mostrada como acima, e o usuário pode rever o seu arquivo de dados ASCII. Se uma impressora estiver conectada ao PC, o usuário pode imprimir o conteúdo seletivamente. File: Abra arquivos de dados do usuário ao selecionar este menu. Será pedido ao usuário que entre o nome de um arquivo. Depois que der entrada no nome, o programa vai ler em um bloco de dados. O número de registros em um bloco depende do tamanho da memória do PC. Quanto maior a memória, mais registros caberão em um bloco.

Blocks Read:

Indica quantos blocos de gravações foram lidos. Records Read:

Indica quantas gravações foram lidas.

Chars./Record:

Indica quantos caracteres em uma gravação.

Current Block:

Indica o número do bloco atual que está sendo revisado.

Selected:

Indica o número da gravação atual que foi selecionada.

#### Polt Data from File:

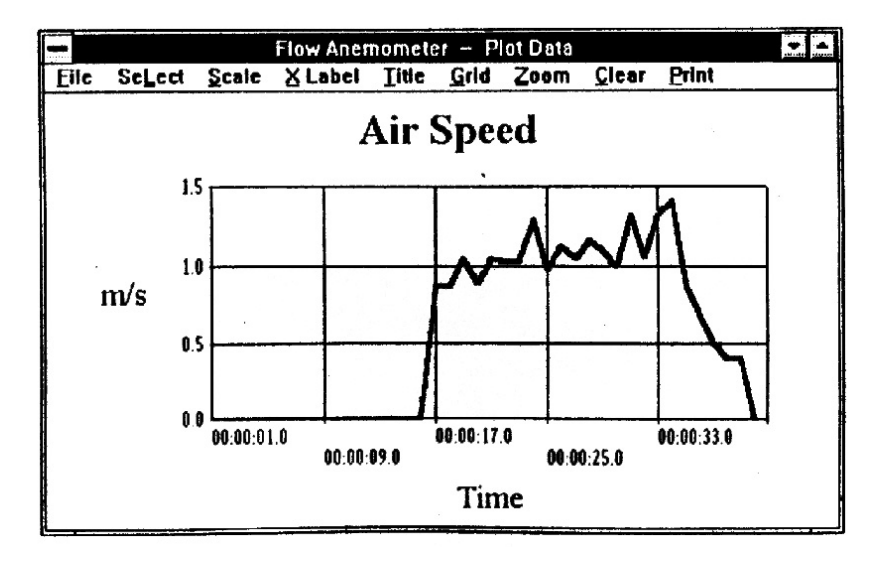

Se a opção "Plot Data From File" em FILE for selecionada na janela principal, uma janela de gráficos aparecerá, e o usuário pode gerar um gráfico a partir de seus arquivos. Se uma impressora estiver conectada, o usuário pode imprimir o gráfico.

- File: Abre o arquivo do qual será gerado o gráfico.
- Select: Seleciona um dos itens Velocidade, Temperatura, Vazão, ou Área para exibir.
- Scale: Determina a escala do eixo Y.
- X Label: O usuário pode selecionar um número de seqüência (1,2,3,4,...) ou tempo(12:00:01, 12:00:05, ...) como etiqueta do eixo X.
- Títle: Dê entrada no título para o eixo X, eixo Y, ou Gráfico.
- Grid: Desenhe grades Horizontais, Verticais ou ambas.
- Zoom: Efeito Zoom. O tamanho do zoom é limitado em 3600 pontos.
- Clear: Limpa a tela de gráficos.
- Print: Imprime o gráfico se uma impressora estiver conectada ao PC.
- **DISPLAY**: O menu de DISPLAY tem quatro opções: DIGITAL, ANALOG, LIST, e GRAPHIC.

DIGITAL:

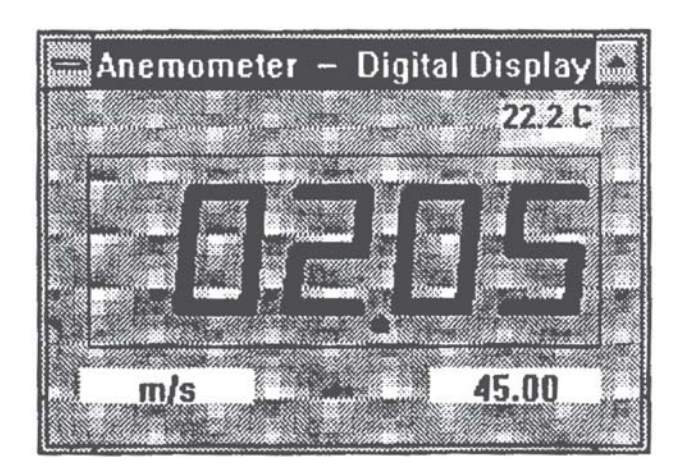

Se esta opção for selecionada ou CTRL+D for pressionado, uma janela, que emula um mostrador digital, vai aparecer na tela.

ANALOG:

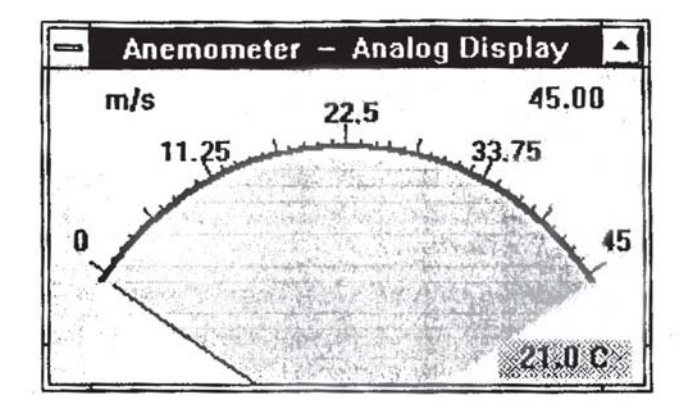

Se esta opção for selecionada ou o CTRL+A for pressionado, uma janela, que emula um mostrador analógico, vai aparecer na tela.

LIST:

| Flow Anemometer – List |     |        |       |        |        |  |  |
|------------------------|-----|--------|-------|--------|--------|--|--|
| 14:08:10.0             | m/s | 45.00: | 00.00 | 21.0 C | Normal |  |  |
| 14:08:11.1             | m/s | 45.00: | 00.00 | 21.0 C | Normal |  |  |
| 14:08:11.9             | m/s | 45.00: | 00.00 | 21.0 C | Normal |  |  |
| 14:08:13.0             | m/s | 45.00: | 00.00 | 21.0 C | Normal |  |  |
| 14:08:14.0             | m/s | 45.00: | 00.00 | 21.0 C | Normal |  |  |
|                        |     |        |       |        |        |  |  |
|                        |     |        |       |        |        |  |  |
|                        |     |        |       |        |        |  |  |
|                        |     |        |       |        |        |  |  |
|                        |     |        |       |        |        |  |  |
|                        |     |        |       |        |        |  |  |
|                        |     |        |       |        |        |  |  |

Se esta opção for selecionada ou o CTRL+L for pressionado, uma janela, que lista a data, função, escala, valor de cada amostra, deve aparecer na tela.

#### **GRAPHIC**:

| = Flow | / Anem | ome     | eter       | - | ( | Gr | ap  | h | ic                      | C | is | sp  | 18  | iy | 1 | (  | 1  | n | /s |    | 4 | 5 | į, |
|--------|--------|---------|------------|---|---|----|-----|---|-------------------------|---|----|-----|-----|----|---|----|----|---|----|----|---|---|----|
| Print  | Scale  |         |            |   |   |    |     |   |                         |   |    |     |     |    |   |    |    |   |    |    |   |   |    |
| 45. 7  |        |         |            |   |   |    |     |   |                         |   |    |     |     |    |   |    |    |   |    |    |   |   |    |
| 33.75  |        | cara s  |            |   |   |    |     |   | <ul> <li>(1)</li> </ul> |   | •  | × I |     |    | × |    | •* |   |    | 13 |   |   |    |
| 22.5-  |        |         |            |   |   |    |     |   |                         |   |    |     |     |    |   |    | ** |   |    | •0 |   |   | ., |
| 1.25   |        | • • • • | . <b>.</b> |   |   |    | • • |   |                         |   |    |     | • • | •  |   | •• |    | 2 |    |    |   |   |    |
| 0      | 42     |         |            |   |   | _  | _   |   |                         |   | _  | _   | _   |    |   | _  |    |   | _  | _  |   | _ | _  |

Se esta opção for selecionada ou CTRL +G for pressionado, uma janela, que emula um gráfico, vai aparecer na tela. Uma janela com dois menus, **Print** e **Scale**. Selecione o menu Print, os gráficos vão ser impressos pela impressora conectada ao PC. O menu Scale permite ao usuário determinar o valor mínimo e máximo para o eixo Y (vertical).

Option: Se você selecionar Option, um menu mostrará as outras seis opções seguintes:

| Upper Limit:  | Da entrada no limite superior. Se o limite superior se excede, uma mensagem de OVER vai aparecer na tela                                 |
|---------------|----------------------------------------------------------------------------------------------------|
| Lower Limit:  | Da entrada no limite inferior. Se o valor mostrado é mais baixo do que<br>o limite inferior, uma mensagem de UNDER vai aparecer na tela. |
| Graphic Mode: | Selecione um tipo de mostrador na janela de gráfico: Pontos ou Barras.                                                                   |

| tempo de amostra.Baud Rate:9600.COM:Selecione COM 1 ou COM 2 | Sample Rate:       | Selecione esta opção para dar entrada no tempo de amostra do PC, ou clique em SAMPLE na tela para dar entrada no |
|--------------------------------------------------------------|--------------------|----------------------------------------------------------------------------------------------------|
|                                                              | Baud Rate:<br>COM: | tempo de amostra.<br>9600.<br>Selecione COM 1 ou COM 2                                                           |

#### Datalogger:

| CALIBRATI       | UN DATA     | Time (HH:MM:55)                                                                                                    |  |  |  |  |
|-----------------|-------------|----------------------------------------------------------------------------------------------------|--|--|--|--|
| DAT             | A 1         |                                                                                                    |  |  |  |  |
| 347             | 1           | Type in initial time when datalogging                                                                                                    |  |  |  |  |
| DAT<br>9<br>DAT | A 2         | Note: To down load data to PC, th<br>RS-232 function of anamometer mu<br>be disabled. To disable RS-232<br>function, turn the power off and or |  |  |  |  |
| 19              | 0           | again. Symbol of AS-232 should not<br>be shown in LCD.                                                                                         |  |  |  |  |
| DATA LOGG       | ER SETUP    | Down Load                                                                                                    |  |  |  |  |
| Sampling (sec.) | Last Record | You have 10 seconds to press                                                                                                    |  |  |  |  |
| 1               | 14          | the key of "D. LOAD" (number                                                                                                    |  |  |  |  |

#### CALIBRATION DATA:

Eles são dos dados de calibração armazenados na memória do AN-20. Eles são usados quando o AN-20 é enviado para um reparo.

#### DATALOGGER SETUP:

São os números de total de registros e amostragem armazenados no AN-20. Time:

Este tempo será usado como o tempo inicial quando for converter dados. Este é um valor que é estabelecido pelo usuário.

Down Load:

Quando esta tecla for pressionada, o programa vai pedir ao usuário para entrar o nome do arquivo. Depois que for dada a entrada no nome do arquivo, o usuário tem 10 segundos para apertar a tecla de D. LOAD (número 5) do AN-20.

Quando a tecla D. LOAD for pressionada, todos os dados armazenados na memória do AN-20 vão ser enviados para o PC. O Programa vai converter todos os dados codificados para um arquivo ASCII com o nome dado pelo usuário.

# V Especificações (23 ± 5° C)

| Unidades | Escala      | Resolução | Limite | Exatidão |
|----------|-------------|-----------|--------|----------|
| m/s      | 0.0 - 45.0  | 0.01      | 0.3    | ±3% ±0.1 |
| ft/min   | 0 - 8800    | 2         | 60     | ±3% ±20  |
| knots    | 0.0 - 88.0  | 0.02      | 0.6    | ±3% ±0.2 |
| Km/hr    | 0.0 - 140.0 | 0.04      | 1.0    | ±3% ±0.4 |
| mph      | 0.0 - 100.0 | 0.02      | 0.7    | ±3% ±0.2 |

Escala de Velocidade do Vento:

m/s: metros por segundo knots: milhas náuticas por hora mph: milhas por hora ft/min: pés por minuto Km/hr: quilômetros por hora

Tabela de Conversão de Unidade:

|          | m/s     | ft/min | Knots   | Km/hr   | mph     |
|----------|---------|--------|---------|---------|---------|
| 1 m/s    | 1       | 196.87 | 1.944   | 3.60    | 2.24    |
| 1 ft/min | 0.00508 | 1      | 0.00987 | 0.01829 | 0.01138 |
| 1 knots  | 0.5144  | 101.27 | 1       | 1.8519  | 1.1523  |
| 1 Km/hr  | 0.2778  | 54.69  | 0.54    | 1       | 0.6222  |
| 1 mph    | 0.4464  | 87.89  | 0.8679  | 1.6071  | 1       |

# Escala de Temperatura:

|    | Escala       | Resolução | Exatidão |
|----|--------------|-----------|----------|
| °C | 0 - 45.0     | 0.2       | ±1.0     |
| °F | 32.0 - 113.0 | 0.36      | ±1.8     |

Vazão (Auto-Range, CMM: 0 - 45.00 m/s, CFM: 0 - 8800 ft/min)

|                            | Escala     | Resolução   | Área         |
|----------------------------|------------|-------------|--------------|
| CFM (ft <sup>3</sup> /min) | 0 - 999900 | 0.001 - 100 | 0.001 - 9999 |
| CMM (m <sup>3</sup> /min)  | 0 - 999900 | 0.001 - 100 | 0.001 - 9999 |

CFM (ft<sup>3</sup>/min) = Velocidade do Vento (ft/min) x Área (ft<sup>2</sup>)

CMM (m<sup>3</sup>/min) = Velocidade do Vento (m/s) x Área (m<sup>2</sup>) x60

| Rolamento:                  | Rolamento de Safira                     |
|-----------------------------|-----------------------------------------|
| Sensor de Temperatura:      | Termopar tipo K                         |
| Arruela de montagem:        | 1/4" x 20                               |
| Temperatura de Operação:    | Aparelho: O °C ~ 50°C (32 °F ~ 122 °F)  |
|                             | Hélice: O°C ~ 60°C (32 °F ~ 140 °F)     |
| Umidade de Operação:        | Menos do que 80% RH                     |
| Pressão de Operação:        | 500 mB ~ 2 Bar                          |
| Temperatura de Armazenagem: | -40°C ~ 60°C (-40°F ~ 140°F)            |
| Consumo de Energia:         | Approx. 3 mA                            |
| Tipo de Bateria:            | 9V                                      |
| Duração de Bateria:         | 50 horas ( for 300mA-hrs bateria)       |
| Dimensões:                  |                                         |
| Aparelho:                   | 3.46"x 6.61"x 1.03 "(88x 168 x 26.2 mm) |
| Hélice:                     | 2.60"x 5.22"x 1.15"(66x 132 x 29.2mm)   |
| Peso:                       | 12.34oz. (com a bateria)                |
|                             | (350g)                                  |
| Acessórios:                 | Maleta x 1                              |
|                             | Manual do usuário x 1                   |
|                             | Bateria 9V x 1                          |

#### VI Troca da Bateria

Quando o símbolo de bateria fraca aparece no LCD, siga os seguintes procedimentos para a troca da bateria.

- 1. Desligue AN-20 pressionando o botão On/Off.
- 2.Remova o parafuso da tampa do compartimento de bateria e remova a tampa do compartimento da bateria.
- 3. Troque a bateria velha por uma bateria nova.

#### VII Garantia

AICEL garante este aparelho sob as seguintes condições:

a. Por um período de um ano após a data da compra, mediante apresentação da nota fiscal original.

b. A garantia cobre defeitos de fabricação no AN-20 que ocorram durante o uso normal e correto do aparelho.

c. A presente garantia é válida para todo território brasileiro.

d. A garantia é válida somente para o primeiro proprietário do aparelho.

e. A garantia perderá a sua validade se ficar constatado: mau uso do aparelho, danos causados por transporte, reparo efetuado por técnicos não autorizados, uso de componentes não originais na manutenção e sinais de violação do aparelho.

f. Exclui-se da garantia o cabo RS-232.

g. Todas as despesas de frete e seguro correm por conta do proprietário.

# Anotações

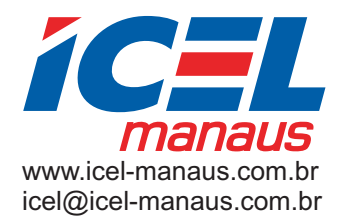

revisão - jun 2008